## TUTORIAL SIPAC PROCESSO HÍBRIDO - CONVERSÃO PARA PROCESSO ELETRÔNICO

1. Acesse o SIPAC/Ifes em <u>https://sipac.ifes.edu.br/public/jsp/portal.jsf</u> e faça o *login* usando seu usuário (SIAPE) e senha (a mesma do e-mail). Em Módulos, escolher o Módulo de "Protocolo".

2. Acessar "Mesa Virtual" (Figura 1):

| Treinamento -        | SIPAC - Sistema Integrado de Patrimôn                                                        | Tempo de Sessão: 01:30 MUDAR DE SISTEMA ▼ SA |                                           |                       |              |
|----------------------|----------------------------------------------------------------------------------------------|----------------------------------------------|-------------------------------------------|-----------------------|--------------|
| LEANDRO AMARAL KL    |                                                                                              | 🍘 Módulos                                    | 🕩 Webmail                                 | 🍗 Abrir Chamado       |              |
| 🔮 REI - DIRETORIA DE |                                                                                              |                                              | 📲 Portal Admin.                           | Alterar senha         | Mesa Virtual |
| MÓDULO DE PR         | οτοςοιο                                                                                      |                                              |                                           |                       |              |
|                      | Mesa Virtual<br>Trabalhe com seus processos e documentos<br>organizados em gavetas e pastas. | Menu<br>Menu de pro<br>funcionalidar         | tocolo com acesso<br>des disponíveis no r | a lista de<br>nódulo. |              |
| Sir                  | PAC   Dir toria de Tecnologin da Informação - (27) 3:                                        | 357-7515   Copyright © 2005-2020 - UFRN -    | ifes-sigtm01.cefetes.b                    | r.sigtm01 - ∨5.3.0-KR | 5.1          |

#### Figura 1

3. No Menu lateral, selecionar "PROCESSOS NA UNIDADE" para visualizar o processo que pretende converter. (Figura 2).

| Processos | Documentos | Despachos | Memorandos | Arquivo     | Administração | Consultas | Relatórios |                      |                      |          |          |      |
|-----------|------------|-----------|------------|-------------|---------------|-----------|------------|----------------------|----------------------|----------|----------|------|
| 📮 MES     | A VIRTUAL  |           |            |             |               |           |            |                      | PROCESSOS NA UNIDADE |          |          | ~    |
| TODOS     |            | v \$      | . торо     | IS DA UNIDA | DE            |           | •          |                      |                      |          | FILTRO   | os 🏹 |
| 🕒 TODOS   |            |           | Mostrar 2  | 5 v Proc    | essos         |           |            | 0 Itens Selecionados | 3 ✓ ► ®,             | ۵, 4     | ¥ / Þ    |      |
|           |            |           | Processo   | )           |               |           |            | Equipe               | Prazo                | Natureza | Situação |      |

### Figura 2

4. Feito isso, selecionar o menu geral 🔄 do processo, clicar em "Alterar Processo", marcar "Sim" no campo "Processo Eletrônico" e "Finalizar" (Figuras 3, 4 e 5).

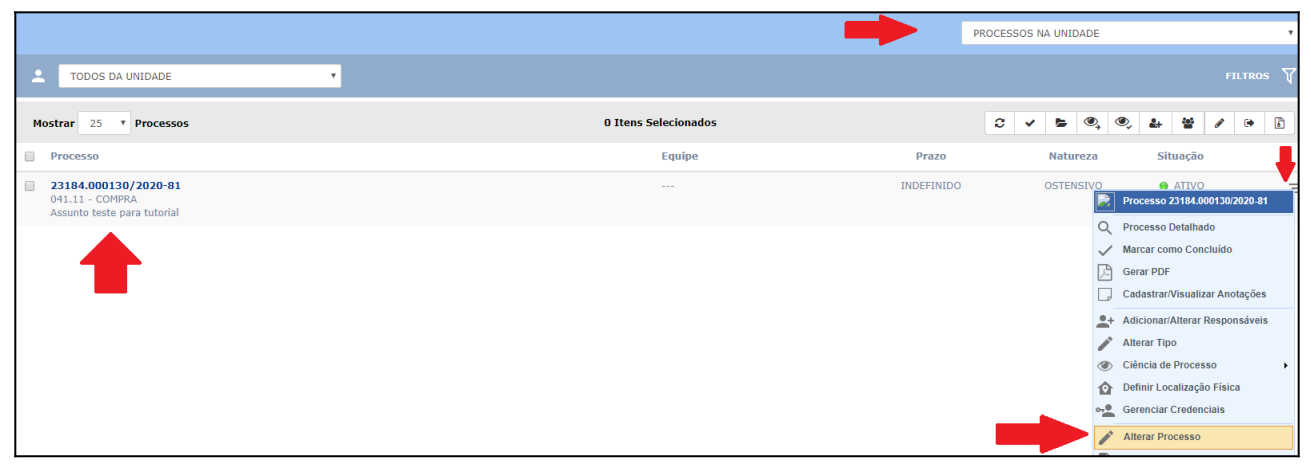

#### Figura 3

| Assunto do Processo (CONARQ): 🕯 | 031.12 - COMPRA DE MATERIAL DE CONSUMO                                                                                                    |
|---------------------------------|----------------------------------------------------------------------------------------------------|
| Processo eletrônico: 🕯          | Sim ○ Não ?                                                                                                    |
|                                 | Todo o conteúdo deste processo (inclusive os documentos) deve estar cadastrado no sistema e suas<br>tramitações serão feitas em meio eletrônico pelo SIPAC. |
|                                 | Inserir informações pertinentes                                                                                                    |
| Assunto Detalhado: 🕯            |                                                                                                    |
|                                 | (900 caracteres/31 digitados)                                                                                                    |
| Natureza do Processo:           | OSTENSIVO                                                                                                    |
|                                 | Autuado com 08 peças.                                                                                                    |
| Observação:                     |                                                                                                    |
|                                 |                                                                                                    |
|                                 | (4000 caracteres/0 digitados)                                                                                                    |

### Figura 4

| Ē     | Abaixo encontram-se os documentos inse                                                         | eridos ao processo. |                                           |          |  |  |  |
|-------|------------------------------------------------------------------------------------------------|---------------------|-------------------------------------------|----------|--|--|--|
|       |                                                                                                | 📄: Visualizar Docu  | ımento 🔍 Q: Visualizar Informações Gerais |          |  |  |  |
| Doc   | UMENTOS INSERIDOS NO PROCESSO                                                                  |                     |                                           |          |  |  |  |
| Ordem | Tipo de Documento                                                                              | Data de Documento   | Origem                                    | Natureza |  |  |  |
| 1     | 1 DOCUMENTO PADRÃO - PROCESSO 18/05/2020 IBA - COORDENADORIA DE PROTOCOLO E ARQUIVOS OSTENSIVO |                     |                                           |          |  |  |  |
|       |                                                                                                | <                   | Voltar Cancelar Finalizar                 |          |  |  |  |

#### Figura 5

5. Feito isso, retornar ao ambiente de "PROCESSOS NA UNIDADE" para acessar o processo. Já com acesso ao conteúdo, selecionar o menu geral ;, clicar em definir localização física (Figura 6) e proceder conforme figura 7 para descrever o local onde o processo físico ficará arquivado após a conversão.

| 🎯 Módulos       | 🍏 Webmail            | 🍗 Abrir Chamado |
|-----------------|----------------------|-----------------|
| 📲 Portal Admin. | 👷 Alterar Senha      | 👰 Mesa Virtual  |
|                 |                      |                 |
|                 |                      |                 |
| Processo        | 23184.000197/2019-90 |                 |
| Q Processo      | Detalhado            | - 4             |
| 🗸 Marcar co     | mo Concluído         |                 |
| Gerar PDF       |                      |                 |
| Cadastrar       | Visualizar Anotações |                 |
| Alterar Cla     | assificação CONARQ   |                 |
| Responsa        | iveis                | -               |
| 💉 Alterar Tip   | 10                   |                 |
| Ciência d       | e Processo           | •               |
| Definir Lo      | calização Física     |                 |
| Alterar Pro     | ocesso               |                 |
| Adicionar       | Documento            | -               |
| Juntada         |                      | -               |
| Retirada d      | e Documento          | •               |
| Corrênci        | a de Processos       | -               |
|                 | Processo             |                 |
| Diligencia      |                      |                 |
| Enviar Pro      | cesso                |                 |
| _               |                      | _               |

### Figura 6

| Neste passo deve-se inserir a localização física do processo selecionado no passo anterior.                                                                                                    |
|----------------------------------------------------------------------------------------------------|
| Um exemplo de sugestão para o endereçamento do processo:<br>Prédio   Andar   Sala   Corredor   Estante   Prateleira   Caixa                                                                                                    |
| Um exemplo de um local preenchido seguindo o modelo/padrão proposto:<br>SINFO   01   103   05   01   02   07 e 08                                                                                                    |
| Significando que o processo está no prédio da SINFO, no primeiro andar, sala de número 103, no quinto corredor dentro da sala (normalmente as estantes são<br>organizadas formando um corredor entre elas), na primeira estante daquele corredor, em sua segunda prateleira e ocupa as caixas 07 e 08. |
| Após inserida a localização, selecione a opção Confirmar.                                                                                                    |
| 🧠 : Processo Detalhado                                                                                                    |
| DADOS GERAIS DO PROCESSO                                                                                                    |
| Número: 23184.000130/2020-81                                                                                                    |
| Origem do Processo: Interno                                                                                                    |
| Data de Autuação: 18/05/2020 02:18                                                                                                    |
| Usuário de Autuação: LIVIA SERPA DE ANDRADE DUARTE                                                                                                    |
| Assunto do Processo: 041.11 - COMPRA                                                                                                    |
| Assunto Detalhado: Assunto teste para tutorial                                                                                                    |
| Natureza do Processo: OSTENSIVO                                                                                                    |
| Unidade de Origem: IBA - COORDENADORIA DE PROTOCOLO E ARQUIVOS (11.02.23.01.06.01.01)                                                                                                    |
| Status: ATIVO                                                                                                    |
| Data de Cadastro: 18/05/2020                                                                                                    |
| Observação:                                                                                                    |
| Localização Física: Processo físico arquivado na <inserir unidade="">, <inserir localização=""> (ex: caixa 20)</inserir></inserir>                                                                                                    |
| Confirmar << Voltar Cancelar                                                                                                    |

Figura 7

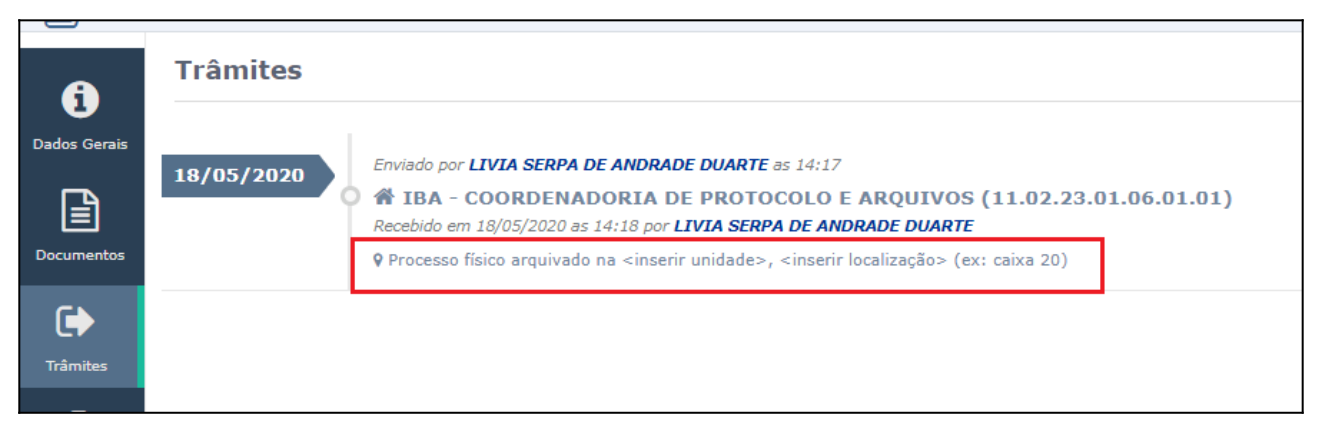

Figura 8

6. Na sequência, inserir o segundo documento do processo eletrônico: "TERMO DE ENCERRAMENTO DE TRÂMITE HÍBRIDO", e clicar em "CARREGAR MODELO" (figura 8).

|                       | ADIÇÃO DE DOCUMENTOS                                                                                                    |  |  |  |  |  |
|-----------------------|----------------------------------------------------------------------------------------------------|--|--|--|--|--|
| Tipo do Documento:    | Tipo do Documento: * TERMO DE ENCERRAMENTO DE TRÂMITE HÍBRIDO                                                                                                    |  |  |  |  |  |
| Natureza do Documento | * OSTENSIVO V                                                                                                    |  |  |  |  |  |
|                       | Todos os documentos <b>ostensivos</b> do processo ficarão disponíveis para consulta na área pública do sistema.<br>Documentos que contiverem <b>informações pessoais</b> (CPF, RG, dados bancários, endereço) devem ser cadastrados como <b>RESTRITO</b> . |  |  |  |  |  |
| Assunto Detalhado:    | TERMO DE TERMO DE ENCERRAMENTO DE TRÂMITE HÍBRIDO DO PROCESSO 23184.000130/2020-<br>81 QUE FOI TOTALMENTE CONVERTIDO EM ELETRÔNICO.                                                                                                    |  |  |  |  |  |
| Volume:               | (1000 caracteres/127 digitados)                                                                                                    |  |  |  |  |  |
| Observações:          |                                                                                                    |  |  |  |  |  |
| Forma do Documento:   | (700 caracteres/0 digitados) *  Caracteres/0 digitados Anexar Documento Digital                                                                                                    |  |  |  |  |  |
| Escreyer Documento    | CARREGAR MODELO UNIDADE                                                                                                    |  |  |  |  |  |

Figura 9

<u>Editar as partes em vermelho do modelo do Termo com as informações pertinentes</u>. Adicionar documento, assinar ou adicionar assinante e, por fim, "Adicionar Documento" no processo. (Figura 10).

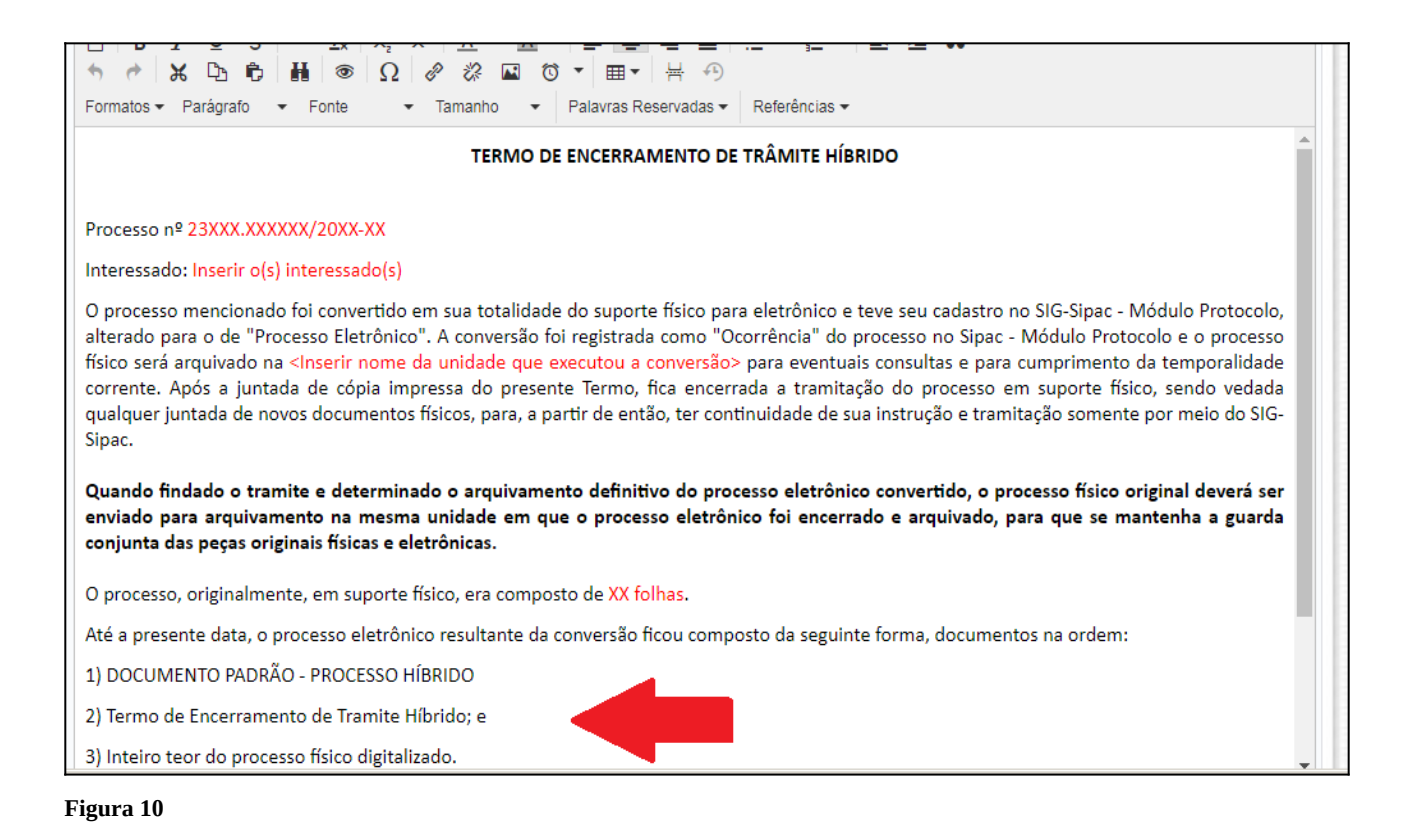

Quando findado o tramite e determinado o arquivamento definitivo do processo eletrônico convertido, o processo físico original deverá ser enviado para arquivamento na mesma unidade em que o processo eletrônico foi encerrado e arquivado, para que se mantenha a guarda conjunta das peças originais físicas e eletrônicas.

8. Após inserir o "TERMO DE ENCERRAMENTO DE TRÂMITE HÍBRIDO" no Processo, inserir o(s) documento(s) PDF/A referente(s) ao conteúdo do processo físico digitalizado utilizando a função "Anexar Documento Digital" e continuar.

**IMPORTANTE:** Os documentos digitalizados podem ser inseridos em PDF/A um a um (recomendado), em PDF/A único quando se tratar de processo de um só volume ou com um PDF/A por volume.

- Inserção de documento por documento Escolher cada tipo de documento condizente;
- Inserção de um PDF/A único Escolher o tipo "DOCUMENTO PADRÃO CONTEÚDO DE PROCESSO CONVERTIDO" indicando "1" no campo "Volume"; e
- Inserção de um PDF/A para cada volume Escolher o tipo "DOCUMENTO PADRÃO -CONTEÚDO DE PROCESSO CONVERTIDO" indicando o número de cada volume no campo "Volume" para cada documento inserido.

🖺 Atentar-se para a sinalização no sistema da correta natureza (ostensivo ou restrito) de cada

PDF/A adicionado.

**"Natureza do Documento":** Os documentos eletrônicos também deverão ser classificados quanto a sua natureza: Ostensivo ou Restrito. Em conformidade com a legislação vigente, a publicidade é a regra, portanto, a opção "restrito" será a exceção. <u>Para maiores informações sobre processos e documentos ostensivos, restritos e sigilosos, clique Aqui.</u>

9. Feito isso, já no ambiente de "Processos na Unidade", deverá ser cadastrada a ocorrência de conversão do processo (Figura 11).

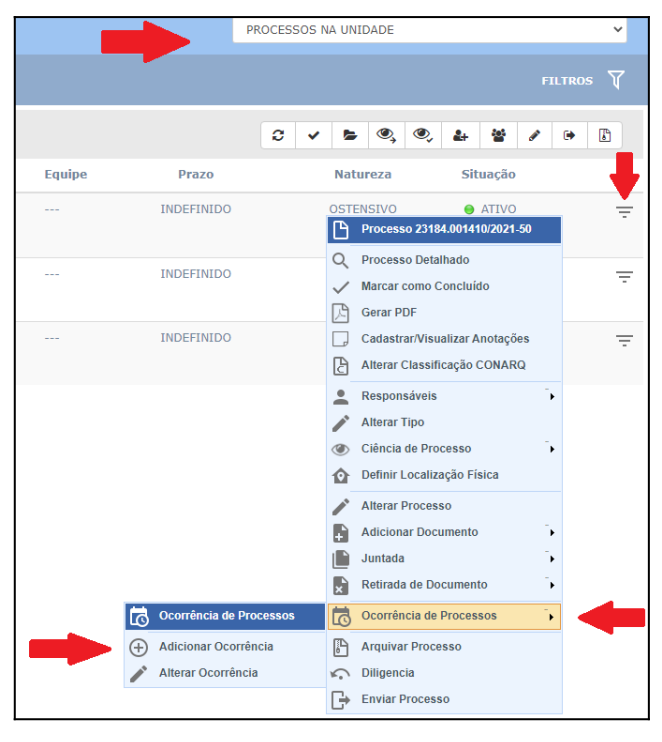

Figura 11

10. Registrar a ocorrência conforme imagem abaixo (Figura 12), que ficará registrada conforme imagem da figura 13.

| Cadastro de Ocorrência                                                                                                    |
|----------------------------------------------------------------------------------------------------|
| Processo: 23184.000143/2012-58                                                                                                    |
| Data da Ocorrência: 🖈 14/05/2020 🔢                                                                                                    |
| Prazo de Término: (Em Dias)                                                                                                    |
| O processo nº <inserir do="" físico="" número="" processo=""> foi convertido em sua totalidade do<br/>suporte físico para eletrônico e inserido no <u>SIG-Sipac</u>. O o processo físico ficará<br/>Ocorrência: * arquivado na <inserir da="" nome="" unidade =""> para eventuais consultas e para cumprimento<br/>da temporalidade corrente.</inserir></inserir> |
| (1024 caracteres/279 digitados)                                                                                                    |
| Situação: 🖈 Concluída 🔹 🔻                                                                                                    |
| Pública: 💿 Sim 🔘 Não                                                                                                    |
| Notificar por E-mail: 🔘 Sim 🖲 Não 了                                                                                                    |
| Cadastrar Cancelar                                                                                                    |
| 🖈 Campos de preenchimento obrigatório.                                                                                                    |
| Protocolo                                                                                                    |

Figura 12

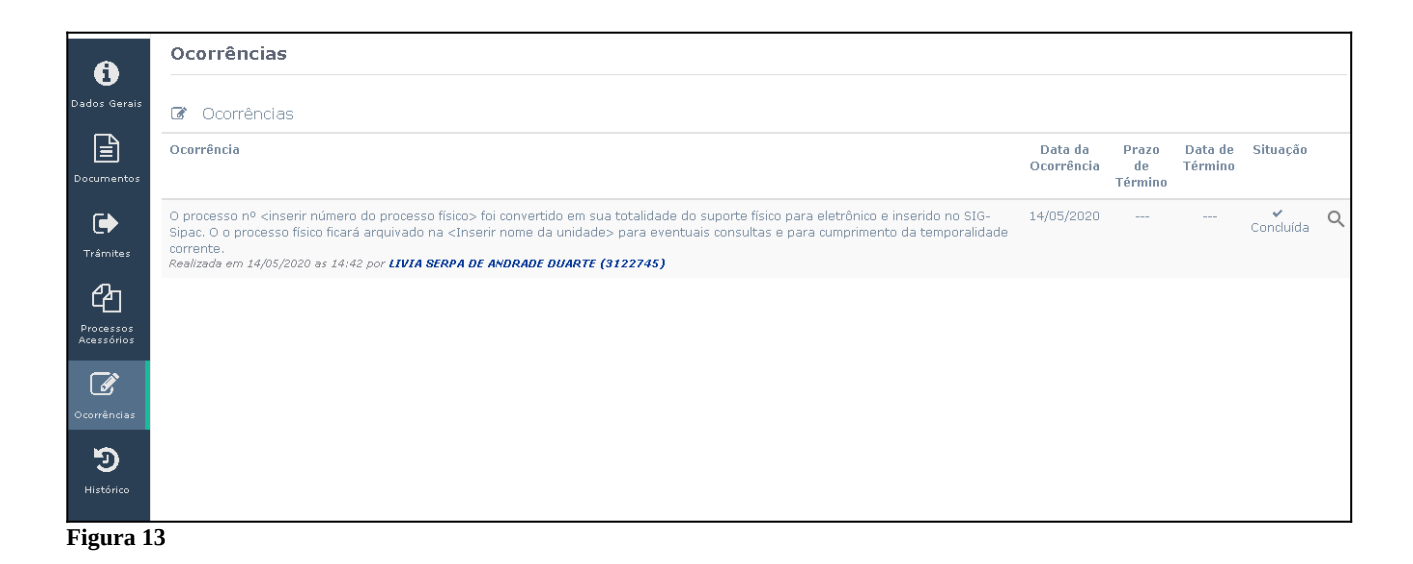

11. Finalizadas as etapas da conversão, realizar os seguintes procedimentos com o processo físico:

- Imprimir o "TERMO DE ENCERRAMENTO DE TRÂMITE HÍBRIDO", e juntar ao processo físico como última peça antes de arquivar e dar andamento no processo eletrônico normalmente;
- Registar na capa do processo físico a realização do procedimento de conversão para eletrônico;
- Registrar no campo de tramitação da capa do processo físico a data do encerramento da tramitação física do processo;
- Inutilizar, com um traço à caneta, os demais espaços de tramitação.

# Fim!

Em caso de dúvidas, entrar em contato com a Coordenadoria de Protocolo e Arquivos ou setor responsável de sua Unidade.